## Side Banners: How do I add a Google Location map to my Side Banner?

1. From your Web Builder Dashboard, select Manage Side Banners from the Website Content section. Or you can reach this section from Edit Website mode by clicking the Side Banner Library link from your Main Menu Bar

- 2. Select Google Map (with Link)
- 3. \*Google Maps embed image will default to this area
- 4. Enter your address

5. Choose a sort number to determine the placement in which your image will appear on your side banner. **\*1 is highest, 100+ is lowest** 

- 6. Select the pages you want your map to appear on or Show on All Pages
- 7. Submit your side banner and publish your pages

Unique solution ID: #1104 Author: Homespun Support Last update: 2010-12-27 05:40

 $\label{eq:urb} URL: http://support.homespunwebsites.com/content/35/105/en/how-do-i-add-a-google-location-map-to-my-side-banner.html \\$